# クラスを変更する

| 1            | 2              | 3                                                                                             |
|--------------|----------------|-----------------------------------------------------------------------------------------------|
| ☆ ホーム        | 各種届            | 各種届                                                                                           |
| 🔒 振替予約・欠席の取消 | クラス変更申請        | クラス変更申請                                                                                       |
| A 予約の確認・欠席連絡 | レベルアップ申請       | 変更希望の会員種類を選択してください。(必須)<br>-般会員 ◇                                                             |
| A 1~>>       | 申請伏況確認         | 変更希望のクラスを選択してください。(必須)<br>金 11:05 平島:中級 中塚 ○                                                  |
| ▶ メール設定      | 【クラス変更申請】をクリック | 変更希望周期を選択してください。(必須)                                                                          |
| □ 各種届        |                | 2023年4月期 ≎<br>新レベルを選択してください。(必須)                                                              |
|              |                | (土田№中級 ◇                                                                                      |
| 【各諸届】をクリック   |                | 新コースを選択してください。(必須)<br>テニス 初級〜上級(大人:平日夜・土日) 13,200円 ○<br>コースにより料金が異なります。<br>新クラスを選択してください。(必須) |
|              |                | 日 6 15:10~16:35 土日N:中級 安川 0                                                                   |

全て入力して【申請する】をクリック

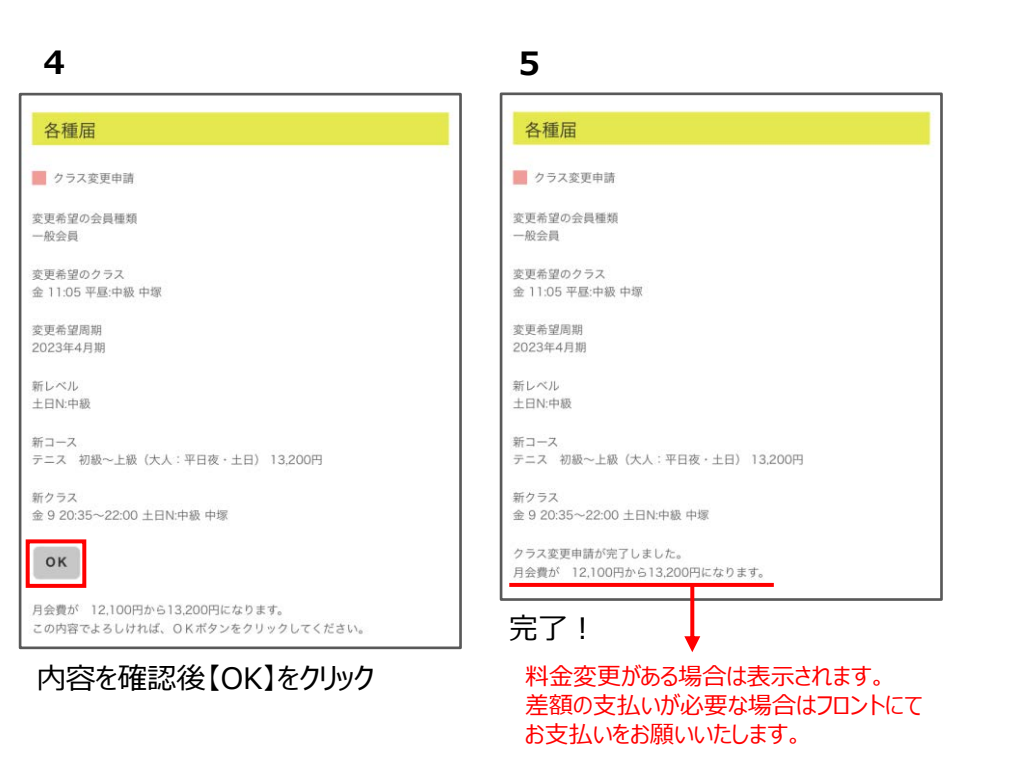

- ※ 受付期間内であれば、何度でもクラス変更が可能です。
- ※「申請状況確認」より確定クラスをご確認ください。

### レベルアップ変更する

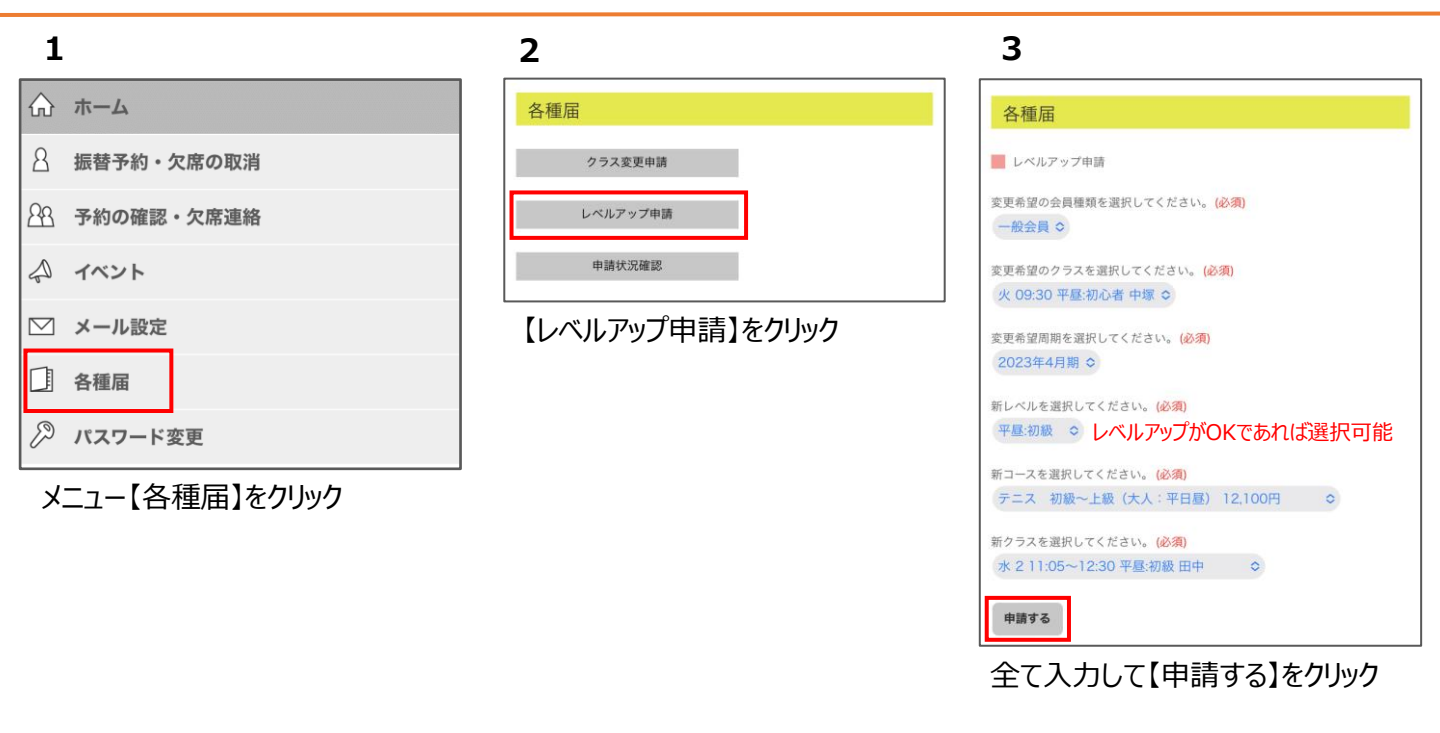

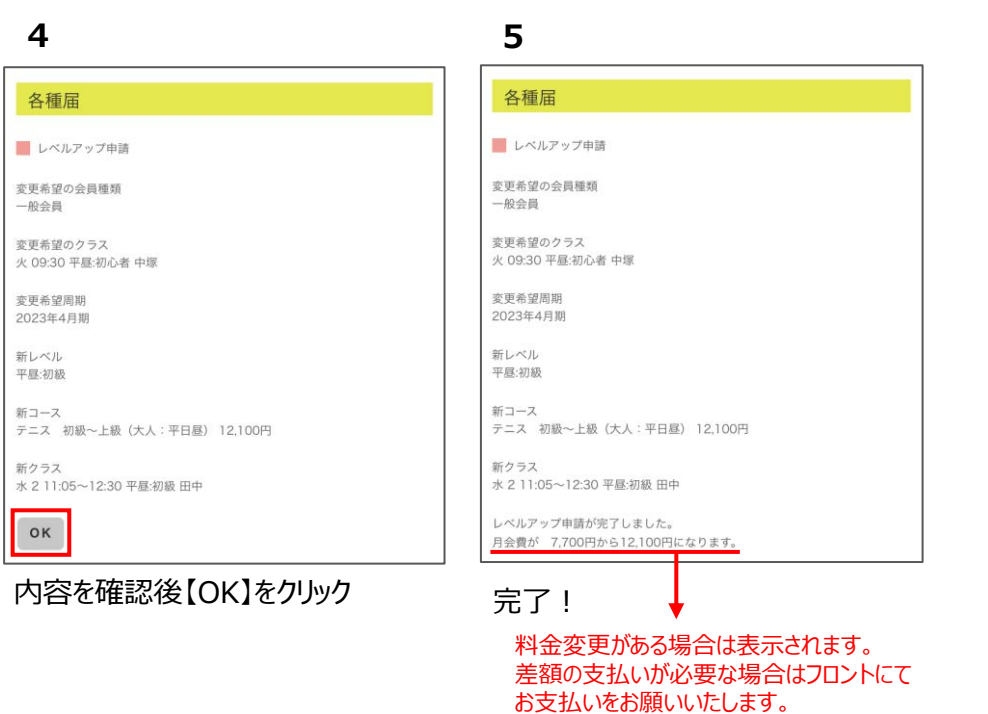

- ※ 受付期間内であれば、何度でもクラス変更が可能です。
- ※「申請状況確認」より確定クラスをご確認ください。

# キャンセル待ちする

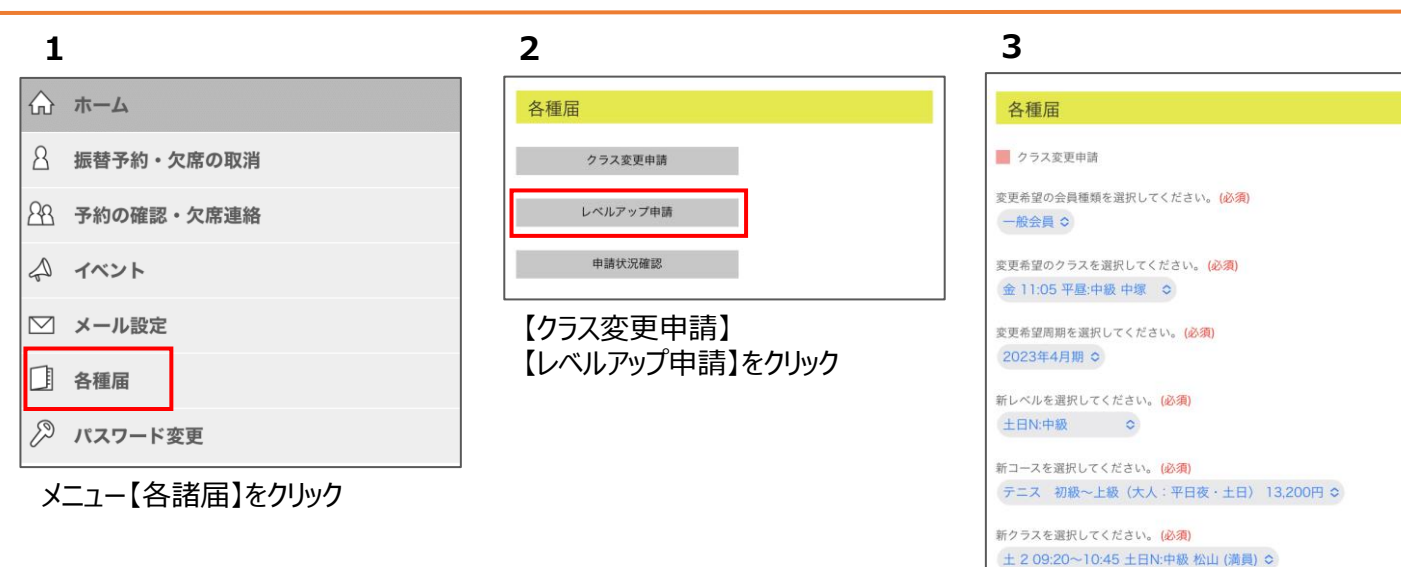

| 各種届                              | 各種届                                                    |
|----------------------------------|--------------------------------------------------------|
| クラス変更申請                          | クラス変更申請                                                |
| 望のクラスは満員です。                      | 変更希望の会員種類<br>一般会員                                      |
| 希望の会員種類<br>会員                    | 変更希望のクラス<br>金 11:05 平長:中級 中塚                           |
| 希望のクラス<br>1:05 平昼:中級 中塚          | 変更希望周期<br>2023年4月期                                     |
| 「希望周期<br>23年4月期                  | 新レベル<br>土日N:中級                                         |
| バール<br>N:中級                      | 新コース<br>テニス 初級〜上級 (大人:平日夜・土日) 13.200円                  |
| ース<br>ス 初級〜上級(大人:平日夜・土日) 13,200円 | 土 2 09:20~10:45 土日N:中級 松山 (満員)                         |
| 09:20~10:45 土日N:中級 松山 (満員)       | 1人目                                                    |
| ンセル待ち:0人<br>iでキャンセル待ち登録しますか。     | キャンセル待ち登録が完了しました。<br>4月9日までに空きが出なかった場合現在のクラスでの継続となります。 |
| <b>キャンセル待ち登録</b>                 |                                                        |

内容を確認後【OK】をクリック

■ 空きが出たら自動的にクラスが変更されます。

- 期間内にクラスが空かなかった場合は、前期と同じクラス、またはクラス変更(レベルアップ)確定クラスが在籍クラスです。
- 期間が過ぎると「キャンセル待ち」は自動キャンセルになります。
- 引き落としの受講料は、引き落とし手続きの時に確定しているクラスの料金です。
- キャンセル待ち登録後に別のクラスに変更した場合も、キャンセル待ちは取消されません。
- キャンセル待ちの取消は「キャンセル待ちを取消する」をご確認ください。
- レベルアップのキャンセル待ちをご希望の場合は、別のレベルアップ先を確定していただくことをお勧めしております。

満員のクラスは「満員」の表示

全て入力して【申請する】をクリック

申請する

# キャンセル待ちを取消する

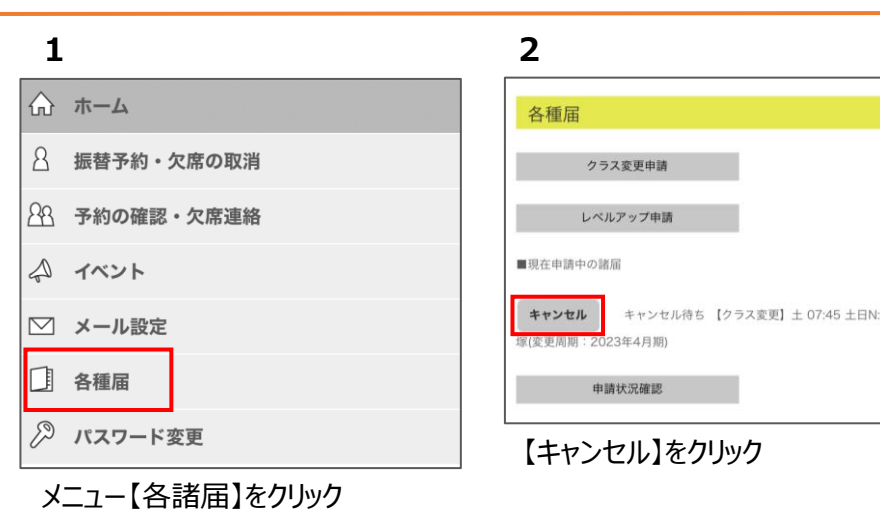

|    | 各種届                             |  |
|----|---------------------------------|--|
|    | クラス変更申請変更・取消                    |  |
|    | 変更希望の会員種類                       |  |
|    | 一般会員                            |  |
|    | 変更希望のクラス                        |  |
|    | 土 07:45 土日N:初中級 中塚              |  |
| 級中 | 変更希望周期                          |  |
|    | 2023年4月期                        |  |
|    | 新レベル                            |  |
|    | 土日N:初中級                         |  |
|    | 新コース                            |  |
|    | テニス 初級〜上級(大人:平日夜・土日) 13,200円    |  |
|    | キャンセル待ちクラス                      |  |
|    | 土 2 09:20~10:45 土日N:初中級 安川 (満員) |  |
|    | 1人目                             |  |

全て入力して【申請を取り消す】を クリック

#### 4

| 各種届                                     |  |
|-----------------------------------------|--|
| クラス変更申請変更・取消                            |  |
| 変更希望の会員種類<br>一般会員                       |  |
| 変更希望のクラス<br>土 07:45 土日N:初中級 中塚          |  |
| 変更希望周期<br>2023年4月期                      |  |
| 新レベル<br>土日N-初中級                         |  |
| 新コース<br>テニス 初級〜上級(大人:平日夜・土日) 13,200円    |  |
| 新クラス<br>土 2 09:20~10:45 土日N:初中級 安川 (満員) |  |
| クラス変更申請を取り消しました。                        |  |

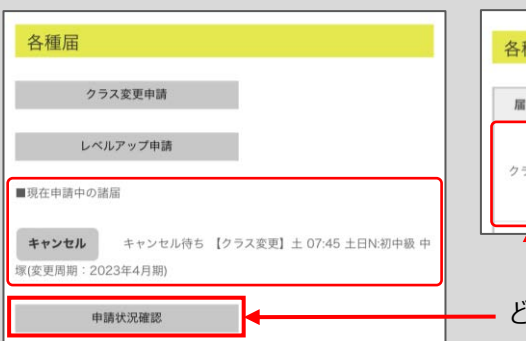

キャンセル待ちの状況を確認する

| 会員種類:一般会員<br>開始周期:2023年4月期<br>変更理由:★クラス変更<br>クラス:金 19:00 ±日N:初<br>新クラス:± 1 07:45~09: | )<br>中級 =<br>10 土 |
|--------------------------------------------------------------------------------------|-------------------|

| 届出種類  | 状況          | 申請内容                                                                                      |
|-------|-------------|-------------------------------------------------------------------------------------------|
| クラス変更 | キャンセル待ちから確定 | 会員種類:一般会員<br>開始周期:2023年4月期<br>変更理由:★クラス変更(→)<br>クラス:金19:00 ±日N:初中級<br>新クラス:+107:45~09:10- |

確定したらメールが届きます。 ※「お知らせメッセージ」を受け取る設定に する必要があります。